## Работа № 23 ТЕХНИЧЕСКИЕ СРЕДСТВА КОМПЬЮТЕРНОЙ ГРАФИКИ. ЗНАКОМСТВО С ГРАФИЧЕСКИМ РЕДАКТОРОМ

*Материал в учебнике:* § 19. Технические средства компьютерной графики.

*Требования к знаниям и умениям:* иметь представление о видеопамяти, видеоадаптере; знать, что такое растр, пиксель, разрешающая способность экрана.

1. Запишите ответы на следующие вопросы.

Что такое растр? Что такое пиксель? Как определяется размер растра? Как получается изображение на экране? Какие устройства используются для ввода изображения в компьютер?

- 2. Выполните следующие действия.
  - 1) Запустите растровый графический редактор<sup>11</sup>.
  - 2) Ознакомьтесь с инструментами графического редактора: *Пастель, Распылитель* (вкладка **Главная**, группа **Инструменты**, пиктограмма **Кисти**).
  - 3) Ознакомьтесь с фигурами графического редактора: Линия, Прямоугольник (вкладка Главная, группа Фигуры); Заливка (вкладка Главная, группа Инструменты, пиктограмма Заливка цветом).
  - 4) Ознакомьтесь с операцией копирования.
  - 5) Создайте рисунок «Ночной город»:

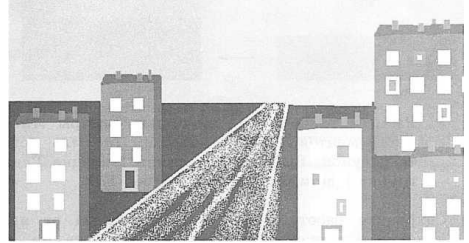

Для создания рисунка используйте следующие возможности графического редактора: *Прямоугольник* с различными модификациями — для создания фона, дома, окон; *Заливка* — для получения домов разного цвета;

Линия, Распылитель, Пастель — для создания дороги.

Указания по выполнению:

а) Создайте изображение «Дом»:

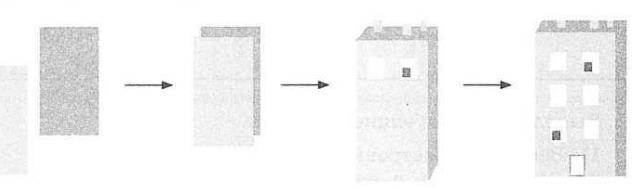

- б) Множество элементов рисунка (дома) получите с помощью копирования одного дома и заливки различными цветами.
- в) С помощью фигуры *Прямоугольник* и инструмента *Заливка* цветом оформите «Ночной фон». Выбор цвета заливки: вкладка Главная, группа Цвета, пиктограмма Цвет 1.

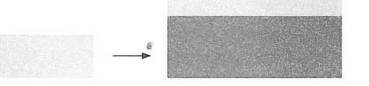

- Разместите дома и с помощью фигуры Линия и инструментов Распылитель и Пастель доделайте рисунок. Выбор цвета линии: вкладка Главная, группа Цвета, пиктограмма Цвет 1.
- 6) Сохраните работу в файле Город: слева от ярлыка вкладки Главная щелкните на пиктограмме Paint, в появившемся меню выберите команду Сохранить как → Изображение в формате jpeg. Примечание. Здесь и далее файлы и папки сохраняются в вашей личной папке.

<sup>1</sup> Выбор инструмента в практических заданиях ориентирован на графический редактор Paint- приложении операционной системы Windows 7.

## Задания повышенного уровня

- 3. Выполните следующие действия.
- 1) Внимательно изучите рисунок:

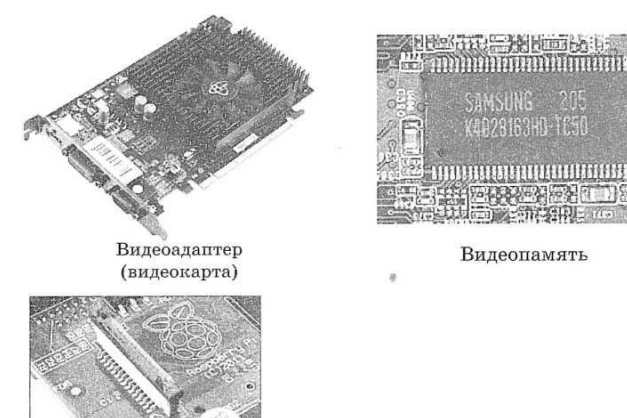

Дисплейный процессор

 Запишите ответы на следующие вопросы. Что такое видеокарта?

Каково назначение видеопамяти?

Каково назначение дисплейного процессора?

Какие процессоры и как взаимодействуют с видеопамятью?

- 4. Выполните следующие действия.
  - 1) Запустите растровый графический редактор.
  - 2) Если вы выполняли задание 2 этой работы, откройте файл *Город*. В противном случае выполните задание 2 создайте рисунок «Ночной город».
  - 3) Внесите изменения в рисунок ночного города добавьте «озеленение города»:
    - Изображение дерева получите с помощью фигур Овал (для кроны дерева) и Линия (для ствола дерева). Для построения кроны дерева выберите: пиктограмму Фигуры, фигуру Овал, инструмент Заливка (цвет).
    - Измените цвет кроны дерева: в группе Цвета установите Цвет 1 — зеленый или травяной из палитры; в группе Инструменты выберите инструмент Заливка цветом, щелкните левой кнопкой мыши на кроне дерева.
    - > Для построения ствола дерева укажите толщину ствола: пиктограмма **Толщина, 8 пт.**
    - ▶ Цвет ствола дерева подберите аналогично изменению цвета кроны дерева.
- 4) Сохраните рисунок в файле  $\Gamma opod_1$ .